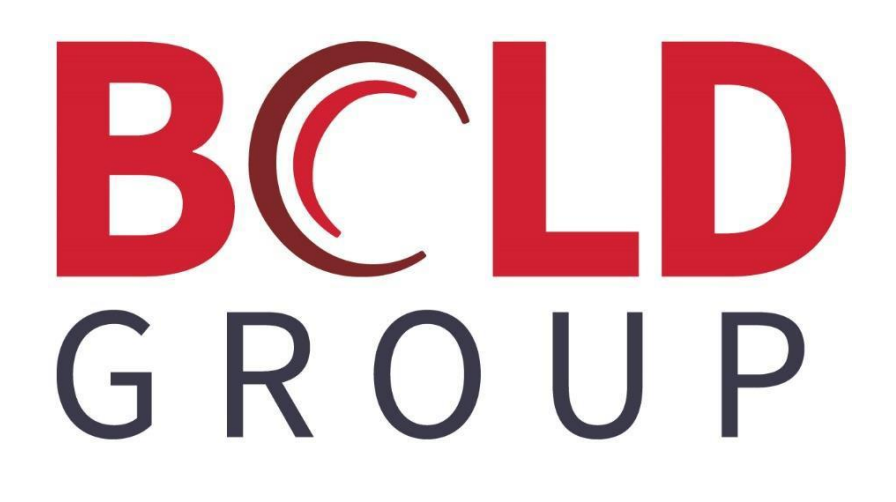

# SedonaOffice Pre-Paid Accounts Payable

# CONTENTS

| About This Document                        |   |
|--------------------------------------------|---|
| Setup                                      | 5 |
| Chart of Accounts                          | 5 |
| The Process                                | 6 |
| Pre-paying the Vendor with a Company Check |   |
| Pre-paying the Vendor with a Credit Card   |   |

# **About This Document**

This document is being provided to explain how to handle the situation where your company is required to pre-pay a Vendor prior to the receipt of the goods or services on a purchase order.

This document explains the setup and the process using two methods:

- The Vendor is being pre-paid with a company check
- The Vendor is being pre-paid with a credit card.

## Setup

You will need to setup a G/L Account for the purpose of processing the pre-payment.

#### **Chart of Accounts**

1. Setup a new G/L Account with the account type of OCL. You may use the same description as shown in the example below or use other words that will describe that this account will be used for the purpose of pre-paying a Vendor Bill.

| Chart of Accounts Edit                                                |                                | <b>-</b>           |
|-----------------------------------------------------------------------|--------------------------------|--------------------|
|                                                                       |                                | □ <u>I</u> nactive |
| <u>A</u> ccount Code<br>Desc <u>r</u> iption<br>Account T <u>y</u> pe | 14005<br>Vendor Pre-Pay<br>OCL | -                  |
|                                                                       | Other Current Liability        |                    |
|                                                                       | <u>S</u> ave <u>D</u> elete    | Close              |

## **The Process**

#### **Pre-paying the Vendor with a Company Check**

Basically, you will write a check to the Vendor using the newly created G/L account on the previous page as the expense account on the check. Next a vendor credit will be created [on the same Vendor] for the same amount of the check using the same newly created G/L account for the expense account.

Once the Purchase Order for the goods or services have been received, you will create a Bill from the receipt, and then apply the Vendor Credit to the Bill using the Pay Bills function.

- 1. Navigate to the Write Checks option from the Accounts Payable module.
- 2. Create the check for the Vendor using the newly created G/L Account as the expense account.

| S Write Checks                                                                                                    |                         |
|----------------------------------------------------------------------------------------------------|-------------------------|
| Pay From Bank Account 10010 Image 10010 CA Primary Checking                                                                                                    |                         |
| C Oustomer C Vendor Bosch 💽 🦛 Branch 🔽                                                                                                    | CA 🗾                    |
| CHECK # 30514                                                                                                    | ☐ In Print Queue        |
| PAY TO THE Bosch State State S | Applied<br>Total 100.00 |
| ADDRESS<br>LABEL 123 Main<br>Plymouth, MI 48170                                                                                                    | Balance 0.00            |
| <u>M</u> EMO                                                                                                    |                         |
| Bills \$0.00 Parts \$0.00 Expense \$100.00 Documents                                                                                                    |                         |
| <u>C</u> osting                                                                                                    |                         |
| General Ledger                                                                                                    |                         |
| GL Account II Description Amount Branch Category<br>14005 Vendor Pre-Pay 100.00 CA IInstallation                                                                                                    |                         |
|                                                                                                    | Show Job Cost           |
|                                                                                                    |                         |
| Voided Check                                                                                                    | Apply Save Print Close  |

Pre-paying the Vendor with a Company Check (continued)

3. Create a Vendor Credit on the same Vendor for the same amount of the check using the same newly created G/L Account.

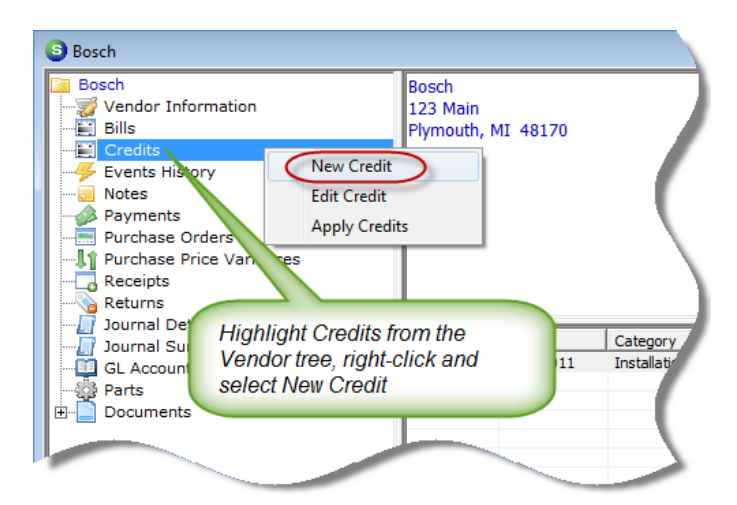

| Credit<br>Vendor<br>Bosch                                                | C <u>a</u> tegory<br>Installation | <b>_</b>                                  |                                            |                      |                      |
|--------------------------------------------------------------------------|-----------------------------------|-------------------------------------------|--------------------------------------------|----------------------|----------------------|
| Vendor Credit<br>Vendor Bosch<br>Address: 123 Main<br>Plymouth, MI 48170 | F                                 | R <u>e</u> ference #<br>Prepay 04-26-201: | Branch<br>1 CA<br><u>A</u> mount<br>100.00 | •                    |                      |
| <b>Parts \$0.00</b> Expense \$100.0                                      | 0 Documents                       | Credit <u>D</u> ate<br>4/26/2011<br>▼ 5   | Costing                                    | Show Job Cost        |                      |
|                                                                          |                                   | General Leo                               | dger                                       |                      |                      |
| GL Account Dese                                                          | ription                           | Amount                                    | Branch                                     | Category             |                      |
| 14005 Vend                                                               | or Pre-Pay                        | 100.00                                    | CA 🔽                                       | Installation         |                      |
|                                                                          |                                   |                                           |                                            |                      | -                    |
| Memo                                                                     |                                   |                                           | *                                          | Balance Due<br>Total | \$100.00<br>\$100.00 |
|                                                                          |                                   |                                           |                                            |                      | ave <u>C</u> lose    |

#### Pre-paying the Vendor with a Company Check (continued)

- 4. Once the Purchase Order for the goods or services have been received, enter a Bill for the receipt as usual.
- 5. Pay the Bill entered for the receipt by applying the Vendor Credit using the Pay Bills function.
  - Select the Vendor from the drop-down list.
  - Navigate to the Vendor Credits tab and check the box to the left of the Credit to apply to the Bill. You will be selecting the Vendor Credit created in step 3 above.
  - Navigate to the Vendor Bills tab and check the box to the left of the Bill to which the Credit will be applied. You will be selecting the Bill created in step 4 above.
  - Press the *Save* button.

| B Day Bille                                                                 |                                      |                            |                   |                            |
|-----------------------------------------------------------------------------|--------------------------------------|----------------------------|-------------------|----------------------------|
| O Pay bins                                                                  |                                      |                            |                   |                            |
| - Selection Information -                                                   | - Payment Information -              |                            |                   |                            |
| Branch                                                                      | Branch     Baymont Date              | CA                         |                   |                            |
| Vendor Bosch                                                                | Bank Account                         | 4/26/2011                  |                   |                            |
| As Of Due Date 4/26/2011                                                    | C Credi <u>t</u> Card                | 10010                      |                   |                            |
| Show Vendor Code                                                            |                                      |                            |                   |                            |
| To apply Open Credits, select the Vendor w<br>credit you would like to use. | /hose                                | CA Primary Checking Accoun | t*                |                            |
| Vendor Bills Vendor Credits All Vendor Cr                                   | edits                                |                            |                   |                            |
|                                                                             | Credits                              |                            | <b>_</b>          |                            |
| Apply Date Vendor                                                           | Reference Credit Amt Ba              | ance                       | Used              |                            |
| 4/26/2011 Bosch                                                             | Prepay   -100.00   -1                | 0.00 -10                   | 0.00              |                            |
|                                                                             | Vendor Bills Vendor Credits   All Ve | idor Credits               |                   |                            |
|                                                                             |                                      | Bills                      |                   | A                          |
|                                                                             | Pay Due Date Disc Date Ver           | dor Reference E            | Bill Amt Discount | Balance Paid               |
|                                                                             | 4/26/2011 ********* Bos              | th 3698 :                  | 100.00 0.00       | 100.00 100.00              |
| Total Payments -100.00                                                      |                                      |                            |                   |                            |
|                                                                             |                                      |                            |                   |                            |
|                                                                             |                                      |                            |                   | •                          |
|                                                                             |                                      |                            |                   |                            |
|                                                                             |                                      |                            |                   |                            |
|                                                                             | Total Payments                       | 0.00                       |                   |                            |
|                                                                             |                                      |                            | Select All        | <u>S</u> ave <u>C</u> lose |

A confirmation message will be displayed indicating that no check will be printed; click Yes to confirm.

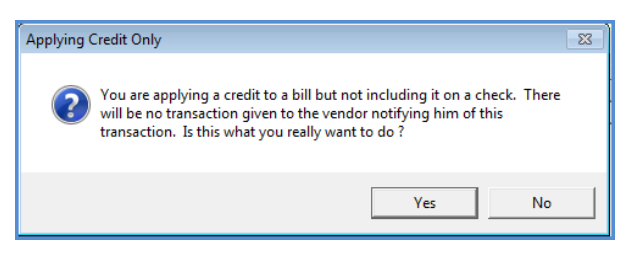

### Pre-paying the Vendor with a Credit Card

Create a Vendor Credit on the Credit Card Vendor in the amount you are pre-paying for the goods or services using the newly created G/L account [on page 1] as the expense account.

Once the Purchase Order for the goods or services have been received, you will create a Bill from the receipt, and use the Pay Bills function to pay the Bill with the credit card. Lastly you will pay the Bill transferred to the Credit Card Vendor using the Pay Bills function by applying the Vendor Credit to the Bill.

1. Create a Vendor Credit on the Credit Card Vendor for the amount you are pre-paying using the newly created G/L Account [page 5].

| S Cro | edit<br>or                      | KE42                                            | -           | Category        |                                        |                                          |             |                      |              | • 🔀                  |
|-------|---------------------------------|-------------------------------------------------|-------------|-----------------|----------------------------------------|------------------------------------------|-------------|----------------------|--------------|----------------------|
| Ven   | ndor<br><sup>dor</sup><br>ress: | American Expi<br>231 N. Main St<br>Plymouth, MI | ress<br>481 | 70              | Leference #<br>Bosch Prepay 04-26-2011 | Branch<br>CA<br><u>A</u> mount<br>100.00 |             |                      |              |                      |
| Pa    | arts                            | \$0.00 Expense                                  | e \$1       | 00.00 Documents | Credit <u>D</u> ate<br>4/26/2011       | Costing                                  | aw Job Cost | :                    |              |                      |
|       |                                 |                                                 | I P         |                 | General Le                             | dger                                     |             |                      |              |                      |
| 6     | a 140                           | Account                                         |             | Vendor Pre-Pay  | Amount<br>100.00                       | Branch                                   | Catego      | Dr.Y                 |              |                      |
|       | 0 1 m                           | 105                                             |             | Vendor Premay   | 100.00                                 | CA                                       | - G &A      |                      |              |                      |
| *     | ¥                               |                                                 |             |                 |                                        |                                          |             |                      |              | -                    |
| Mem   | 10                              |                                                 |             |                 |                                        | *                                        |             | Balance Due<br>Total |              | \$100.00<br>\$100.00 |
|       |                                 |                                                 |             |                 |                                        |                                          |             | Apply                | <u>S</u> ave | Close                |

#### Pre-paying the Vendor with a Credit Card (continued)

- 2. Once the Purchase Order for the goods or services have been received, enter a Bill for the receipt as usual.
- 3. Using the Pay Bills function from the Accounts Payable module, pay the Bill entered for the receipt with the Credit Card option. This will transfer the bill to the Credit Card Vendor.

| S Pay Bills                                                                                                    |                                                                                 |                                                          |                                          |         |         | - • •  |
|----------------------------------------------------------------------------------------------------|---------------------------------------------------------------------------------|----------------------------------------------------------|------------------------------------------|---------|---------|--------|
| - Selection Information -<br>Branch<br>Yendor Bosch<br>As Of Due Date 4/26/2011<br>✓ Show Vendor Code<br>To apply Open Credits, select the Vendor who<br>credit you would like to use. | Payment     Branch     Payment     Branch     Payment     C Bank     C Cred  se | t Information -<br>nt <u>D</u> ate<br>Account<br>it Card | CA<br>4/26/2011<br>20050<br>AMEX ****654 | 13      | _<br>₩] |        |
| Vendor Bills Vendor Credits All Vendor Credi                                                                                                    | is  <br>Bills                                                                   |                                                          |                                          |         |         |        |
| Pav Due Date Disc Date Vendor                                                                                                    | Reference                                                                       | Bill Amt                                                 | Discount                                 | Balance |         | Paid   |
| 4/26/2011 ***********************************                                                                                                    | 4102                                                                            | 100.00                                                   | 0.00                                     | 100.00  |         | 100.00 |
| Total Payments 100.00                                                                                                    |                                                                                 |                                                          | <u>S</u> elect All                       |         | Save    | Close  |

#### Pre-paying the Vendor with a Credit Card (continued)

- 4. Lastly you will pay the Bill transferred to the Credit Card Vendor with the Pay Bills function and apply the outstanding Credit created in step 1.
  - Select the Credit Card Vendor from the drop-down list.
  - Navigate to the Vendor Credits tab and check the box to the left of the Credit to apply to the Bill. You will be selecting the Vendor Credit created in step 1.
  - Navigate to the Vendor Bills tab and check the box to the left of the Bill to which the Credit will be applied. You will be selecting the Bill created by step 3.
  - Press the Save button.

| S Pay Bills                                                                                                    |                                                                                                    |
|----------------------------------------------------------------------------------------------------|----------------------------------------------------------------------------------------------------|
| - Selection Information -                                                                                        | - Payment Information -                                                                                                    |
| Branch<br>Vendor<br>As Qf Due Date<br>∫6/1/2011<br>↓<br>↓<br>↓<br>↓<br>↓<br>↓<br>↓<br>↓<br>↓<br>↓<br>↓<br>↓<br>↓ | Branch     CA       Payment Date     4/26/2011       © Bank Account     10010       C Credit Card     10010                                                                                                    |
| credit you would like to use.                                                                                    | CA Primary Checking Account*                                                                                                    |
|                                                                                                    | Balance: \$0.00                                                                                                    |
| Vendor Bill Vendor Credits                                                                                       | Credits                                                                                                    |
| Apply Date Vendor Refe                                                                                           | ence Credit Amt Balance Used                                                                                                    |
| 4/26/2011 AMEX ****6543 Bosc                                                                                     | Prepay -100.00 -100.00 -100.00                                                                                                    |
|                                                                                                    | Balance: \$0.00                                                                                                    |
| Vendor Bills Vendo                                                                                               | Credits All Vendor Credits                                                                                                    |
| Vendor Bills Vendo                                                                                               | Credits   All Vendor Credits  <br>Bills                                                                                                    |
| Pay Due Date                                                                                                    | Bills         All Vendor Credits           Bills         All           Disc Date         Vendor           Reference         Bill Amt           Disc Date         Vendor           Pail         100.00                                                                                                    |
| Total Payments                                                                                                   | Bills         All Vendor Credits           Disc Date         Vendor         Reference         Bill Amt         Discount         Balance         Paid           #************************************                                                                                                    |
| Total Payments                                                                                                   | Bills         All Vendor Credits         Bills           Disc Date         Vendor         Reference         Bill Amt         Discount         Balance         Paid                         ************************************                                                                                                    |
| Total Payments                                                                                                   | Bills         All Vendor Credits         Bills           Disc Date         Vendor         Reference         Bill Amt         Discount         Balance         Paid         Image: Second Second Se |
| Total Payments                                                                                                   | Bills         All Vendor Credits           Disc Date         Vendor         Reference         Bill Amt         Discount         Balance         Paid           ************************************                                                                                                    |

A confirmation message will be displayed indicating that no check will be printed; click Yes to confirm.

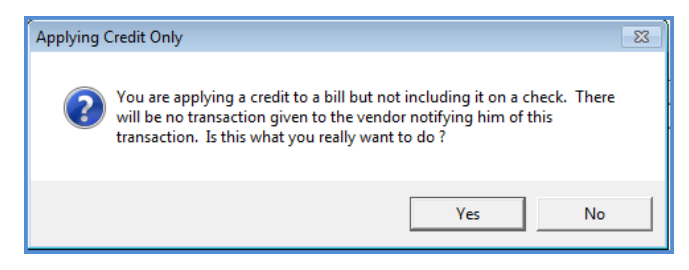